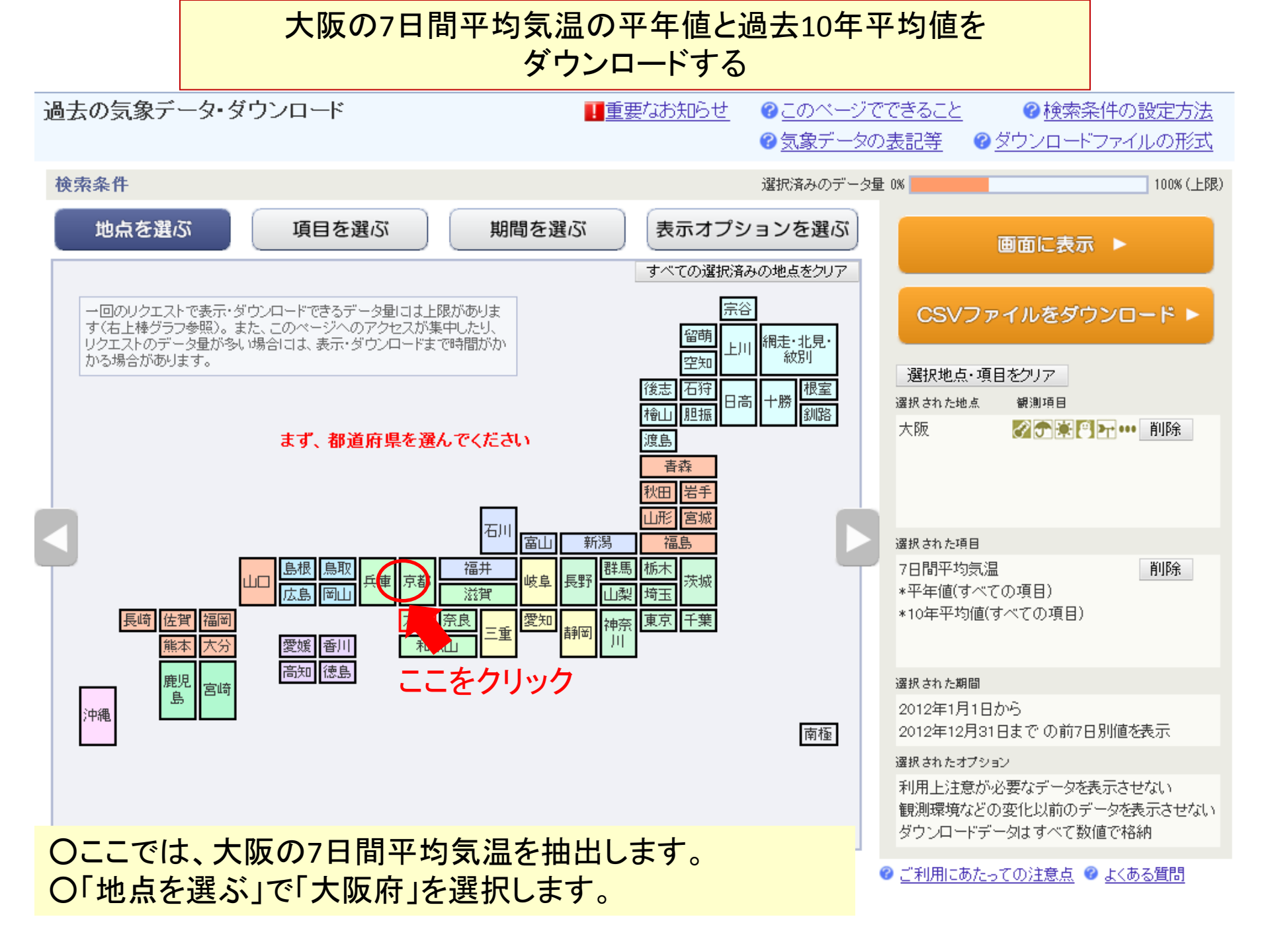

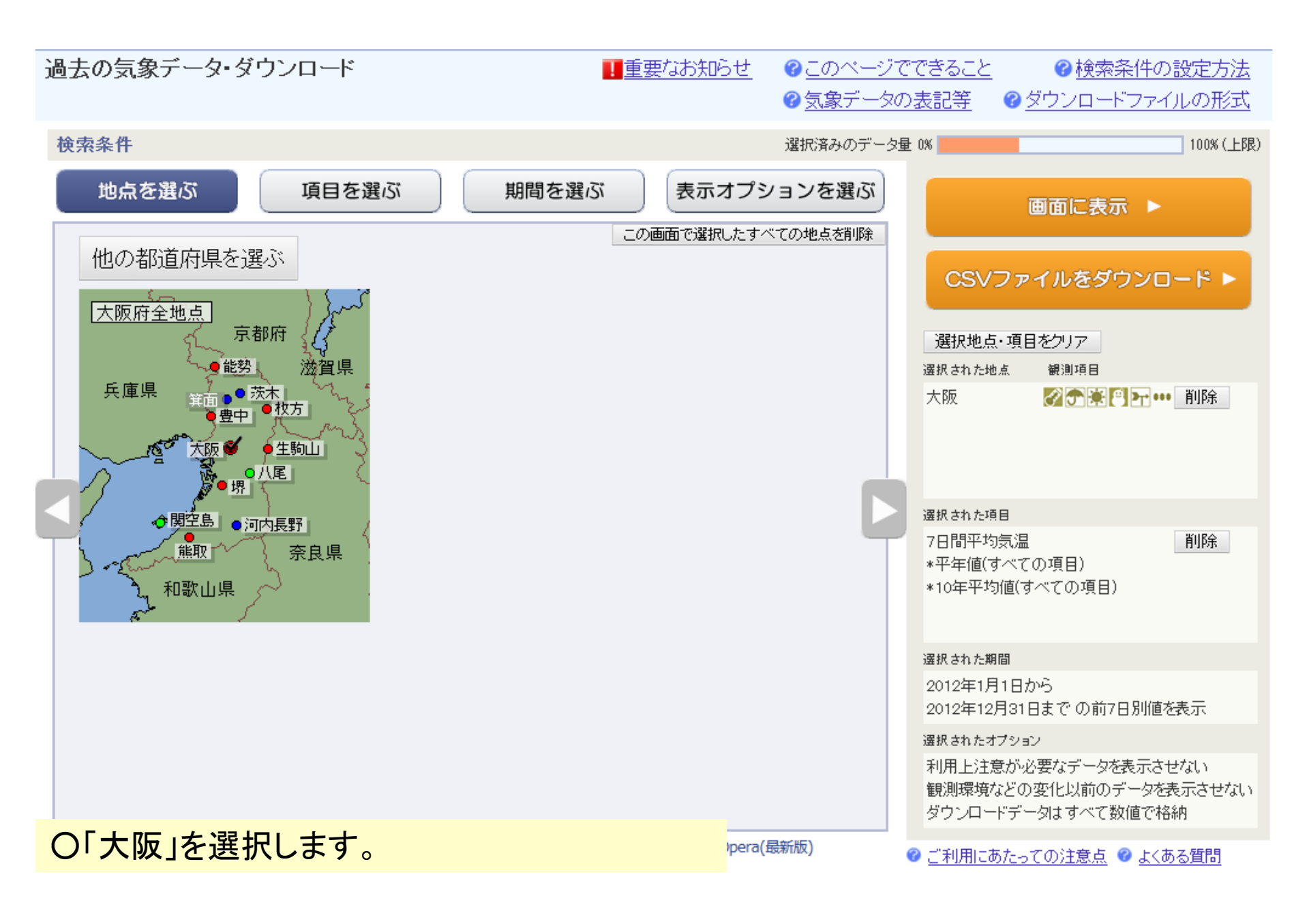

| 過去の気象データ・ダウンロード                                                                                                    | <ul> <li>         ・・・・・・・・・・・・・・・・・・・・・・・・・・・・・</li></ul>                                                                                                    | でできること                                                                                                    |
|----------------------------------------------------------------------------------------------------|----------------------------------------------------------------------------------------------------|----------------------------------------------------------------------------------------------------|
| 検索条件                                                                                                    | 選択済みのデータ                                                                                                    | 2월 0% 100% (上限)                                                                                                    |
| 地点を選ぶ 項目を選ぶ                                                                                                    | 期間を選ぶ 表示オプションを選ぶ                                                                                                    | 画面に表示 ▶                                                                                                    |
| <ul> <li>データの種類 ? 詳細</li> <li>● 時別値</li> <li>● 日別値</li> <li>● 7 ● 日別値</li> <li>● 7 ● 日別値</li> <li>● 半旬別値</li> <li>● 旬別値</li> <li>● 月別値</li> <li>● 3か月別値※</li> </ul>                                                                                                    | <ul> <li> <u>項目選択の使い方</u> すべての選択済みの項目をクリア     </li> <li> <u>過去の平均値との比較オブション<br/>平年値も表示<br/>『平年値からの差(比)も表示<br/>(平年値:1981年から2010年の30年平均値)<br/>前年までの 10 マ 年平均も表示<br/>前年までの 10 マ 年平均からの差(比)も表示         </u></li> </ul> | <b>CSVファイルをダウンロード ►</b><br>選択地点・項目をクリア<br>選択された地点 観測項目<br>大阪 <b>②</b> ⑦ ● ● ● ● ● ● ● ● ●                                                                                                |
| 項目       気温       降水       日照/日射         7日間平均気温       日         日最高気温の7日間平均       日         日最低気温の7日間平均       日         7日間最高気温       日         7日間最低気温の7日間平均       日         日最低気温の7日間平均       日         日最低気温の7日間平均       日         日最低気温の7日間最低       日         日最高気温の7日間最低       日 | 積雪/降雪 風 湿度/気圧 雲量/天気<br>平均気温 0 → ℃以上の日数(7日間)<br>平均気温 0 → ℃未満の日数(7日間)<br>最高気温 0 → ℃以上の日数(7日間)<br>最高気温 0 → ℃未満の日数(7日間)<br>最低気温 0 → ℃以上の日数(7日間)<br>最低気温 0 → ℃未満の日数(7日間)<br>最低気温 0 → ℃未満の日数(7日間)                        | <ul> <li>選択された項目</li> <li>7日間平均気温 削除</li> <li>*平年値(すべての項目)</li> <li>*10年平均値(すべての項目)</li> <li>選択された期間</li> <li>2012年1月1日から</li> <li>2012年12月31日までの前7日別値を表示</li> <li>選択されたオブション</li> </ul> |
| 「項目を選ぶ」の<br>O「データの種類」で「7日別<br>O「項目」で「7日間平均気況<br>O「過去の平均値との比較<br>「前年までの10年平均も                                                                                                    | 利用上注意が必要なデータを表示させない<br>観測環境などの変化以前のデータを表示させない<br>ダウンロードデータはすべて数値で格納                                                                                                    |                                                                                                    |

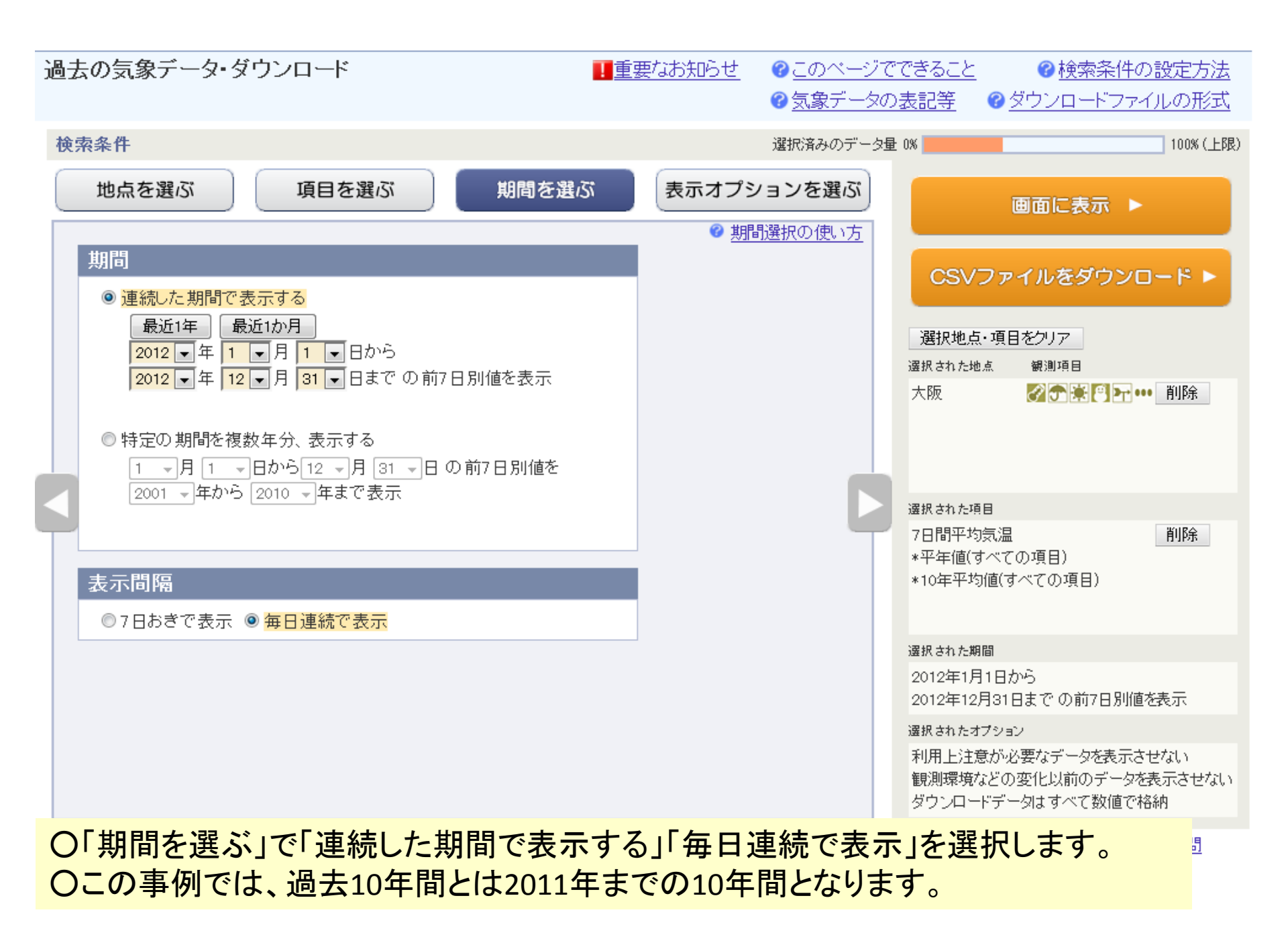

| 過去の気象データ・ダウンロード <u>■重要なお知らせ</u> ?                                                                                                    | <u>このページでできること</u>                           |
|----------------------------------------------------------------------------------------------------|----------------------------------------------|
| 検索条件 選択                                                                                                    | R済みのデータ量 0% 100% (上限)                        |
| 地点を選ぶ 項目を選ぶ 期間を選ぶ 表示オプション                                                                                                    | ッを選ぶ 画面に表示 ▶                                 |
|                                                                                                    |                                              |
| 利用上注意が必要なテータの扱い<br>統計値を求める際、統計のもととなる資料に大幅な(必要な資料の20%を超える)欠損があるため<br>利用上注意が必要なデータは                                                                 | CSVファイルをダウンロード ►                             |
| ◎ 値を表示(格納)する。ただし利用上注意が必要なことを示す情報をつける。                                                                                                    | 選択地点・項目をクリア                                  |
| ◎ 値を表示(格納しない。                                                                                                    | 選択された地点 観測項目                                 |
| 観測環境などの変化の前後で、値が不均質となったデータの扱い                                                                                                    | 大阪 🔗 😤 💽 🕶 削除                                |
| 観測場所の移転、環境の変化、観測方法の変更などにより、その前後で値が不均質となった場合、<br>◎ 観測環境などの変化にかかわらず、すべての期間の値を表示(格納)する。ただしデータの不均質を<br>示す情報をつける。                                      |                                              |
| ●観測環境などの変化的の値を表示(俗称)のない。                                                                                                    | 選択された項目                                      |
| ダウンロードCSVファイルのデータ仕様                                                                                                    | 7日間平均気温 削除 *平年値(すべての項日)                      |
| <ul> <li>● すべて数値で格納(現象あり・なし情報、品質情報は数値で格納)</li> <li>日付の形式</li> <li>● 日付リテラルで格納</li> <li>● 年月日などに分けて格納</li> <li>● データ表示画面と同様に、数値以外の記号を含む</li> </ul> | *10年平均値(すべての項目)                              |
|                                                                                                    | 選択された期間                                      |
| その他                                                                                                    | 2012年1月1日から                                  |
| □日付に曜日を表示(日別値選択時)                                                                                                    | 2012年12月31日までの前7日が順を表示                       |
| □ 都道府県名を格納(CSVファイルダワンロード実行時)                                                                                                    | 達扱されたオノション<br>利用 ト注音が必要なデーカを表示させたい。          |
|                                                                                                    | 観測環境などの変化以前のデータを表示させない<br>ダウンロードデータはすべて数値で格納 |
| 〇表示オプションはユーザーの必要に応じて選択します                                                                                                    |                                              |

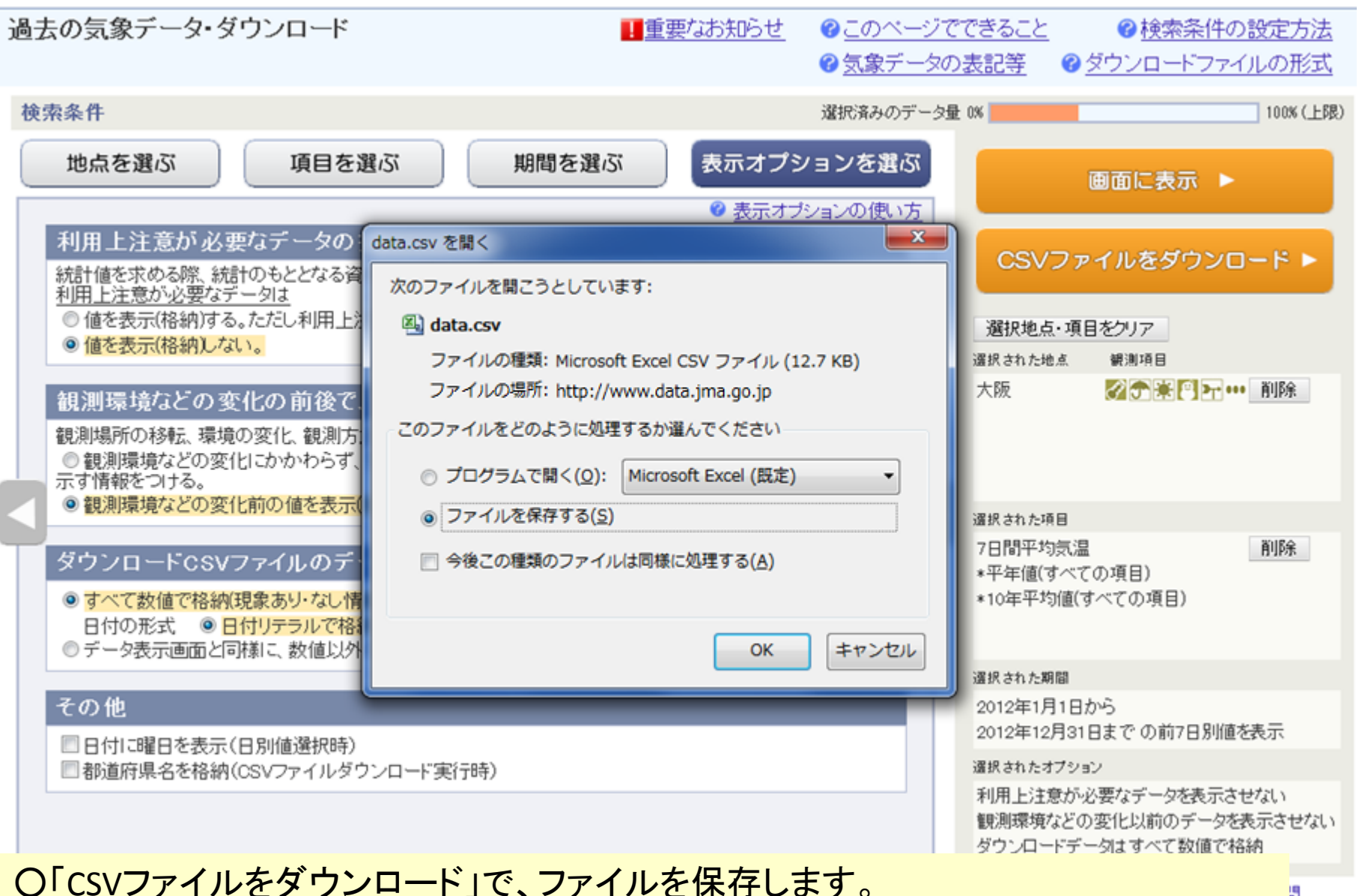

〇あとは、表計算ソフトでファイルを読み込み、グラフ機能でグラフを描画します。